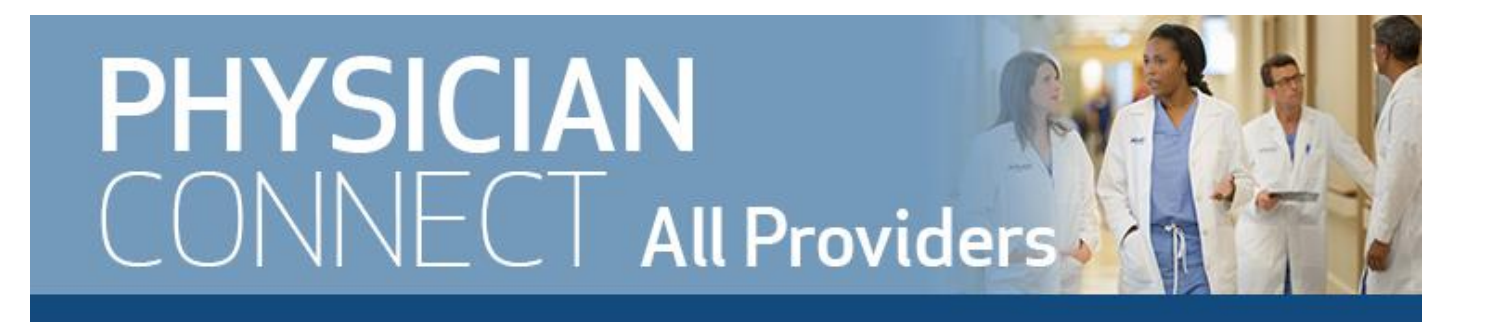

### Providers Using Smart Ribbon Two Ways to Resolve Smart Ribbon Issues

To quickly resolve an IllumiCare Smart Ribbon issue, follow these steps:

- If you can't access your Smart Ribbon: Contact the Physician Service Desk, 832.667.5555, press option one.
- If you have issues while working with the Smart Ribbon or have a question/concern about data displaying in one of the apps: Submit a request to IllumiCare via the Smart Ribbon. An IllumiCare representative will contact you to resolve.
  - Instructions:
    - Click the **lightbulb** icon.
    - Click Feedback & support.
    - Complete the requested information.

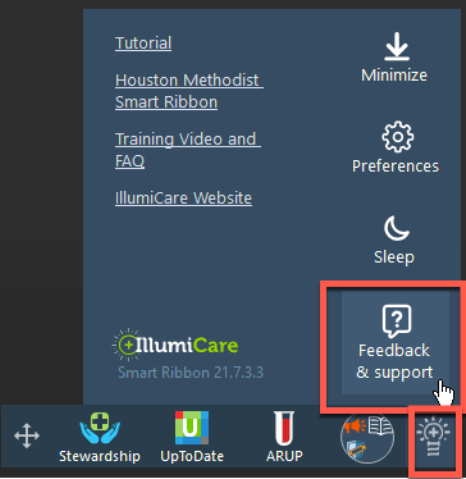

To find out more about a Smart Ribbon app:

• Click the ? in the top, right corner of any Smart Ribbon app. This will take you to a webpage that provides information on using that app.

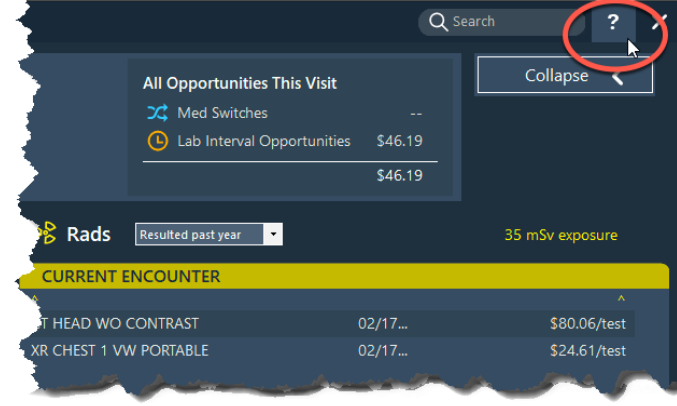

Go to this website for videos and FAQs about Smart Ribbon's apps.

# Ways to Reach IT

#### Physician Service Desk:

- 832.667.5555
  - Press 1 for Epic/clinical workflows.
  - Press 2 for all other issues, such as computer/printer and non-clinical issues.
- itsupport@houstonmethodist.org

#### Houston Methodist IT Website for Physicians:

• <u>it.houstonmethodist.org/physicians/</u>

#### **Telemedicine Resources and Training:**

<u>it.houstonmethodist.org/telemedicine-training</u>

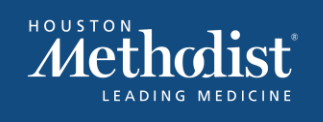

## INFORMATION TECHNOLOGY

061322